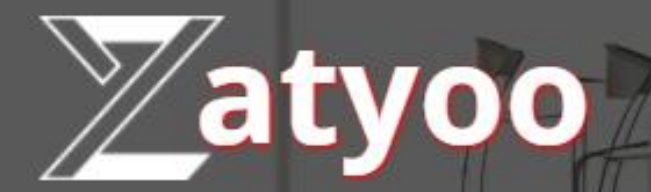

# Documentation Comment installer le logiciel Zatyoo sur une caisse enregistreuse

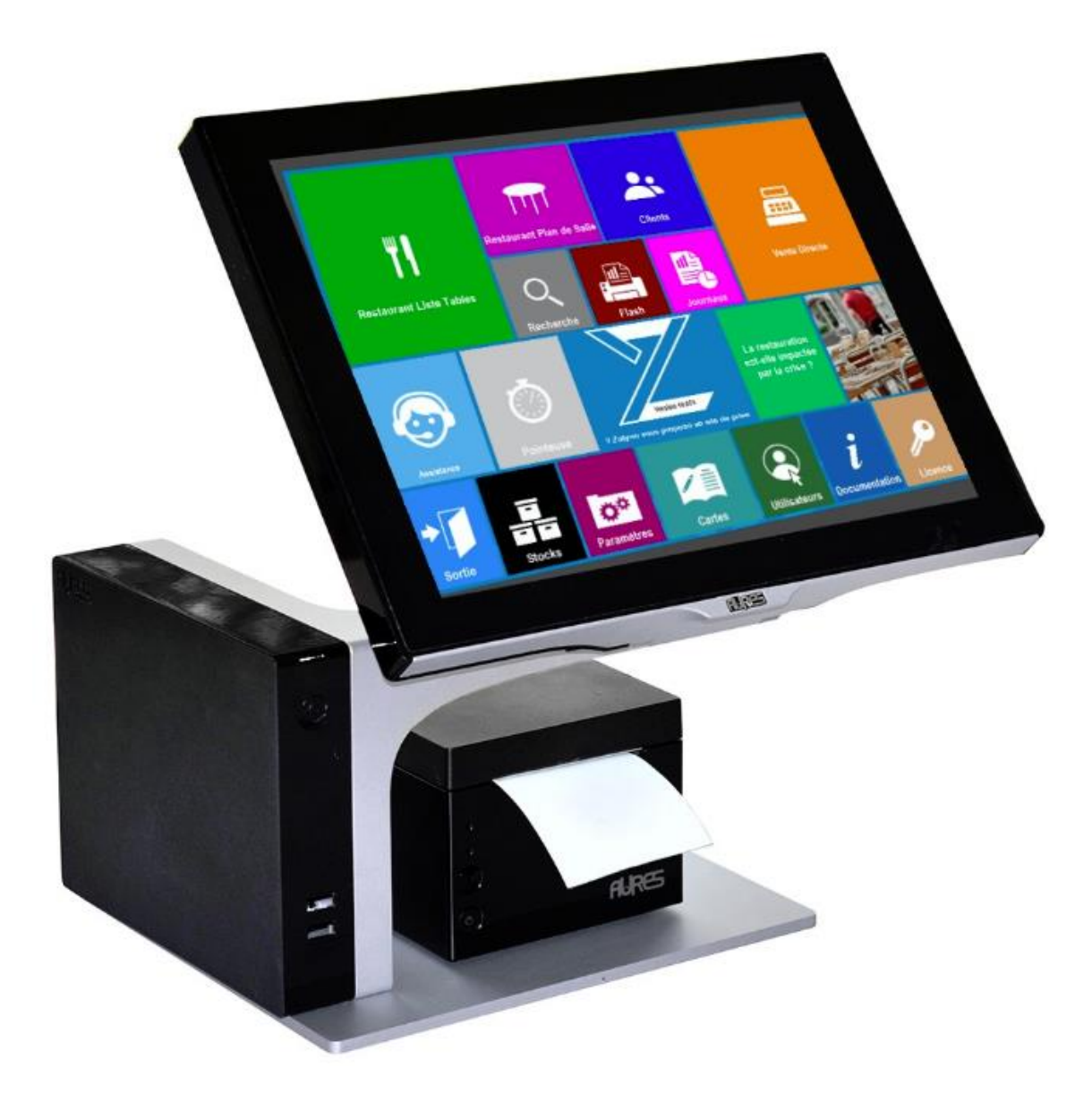

#### Sommaire

| $\triangleright$ | Etape 1 : Télécharger Zatyoo Touchscreen                                         | 1  |
|------------------|----------------------------------------------------------------------------------|----|
| $\triangleright$ | Etape 2 : Installer Zatyoo Touchscreen                                           | 3  |
| ≻                | Etape 3 : Installer ou réparer « Microsoft Visual C++ 2010 x86 Redistributable » | 5  |
| $\triangleright$ | Etape 4 : Valider le paramétrage réseau de Zatyoo                                | 6  |
| $\triangleright$ | Etape 5 : Rentrer le numéro Siret pour avoir un numéro de Série du logiciel      | 7  |
| ≻                | Etape 6 : Appeler un technicien afin d'avoir une licence                         | 9  |
| ۶                | Etape 7 : Signer les CGV Zatyoo 11                                               | 10 |
| ⊳                | Etape 8 : Installer les polices                                                  | 11 |

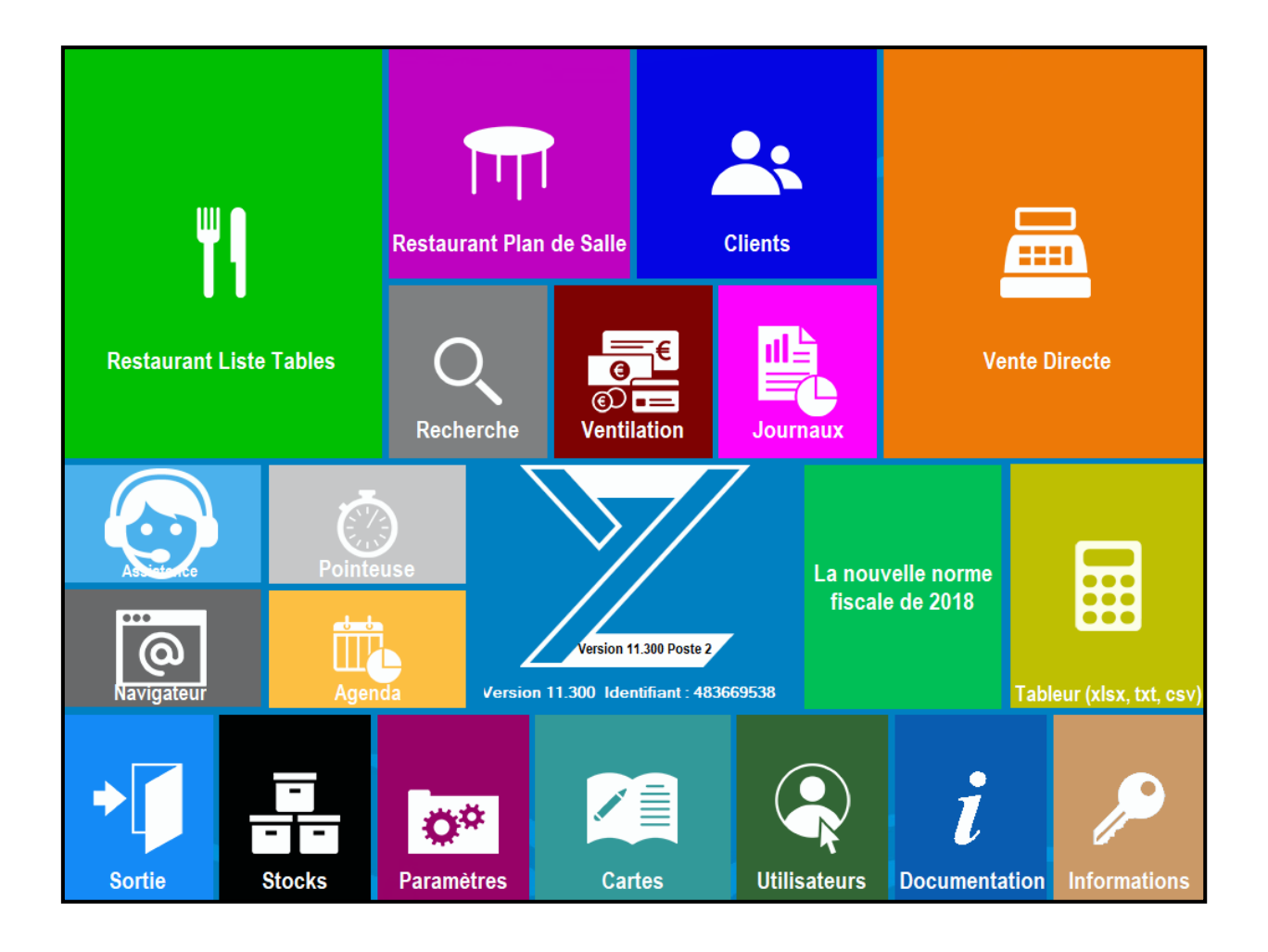

#### Etape 1 : Télécharger Zatyoo Touchscreen

Une caisse enregistreuse sous Windows, qu'elle soit tactile ou non, a les mêmes fonctionnalités qu'un ordinateur standard.

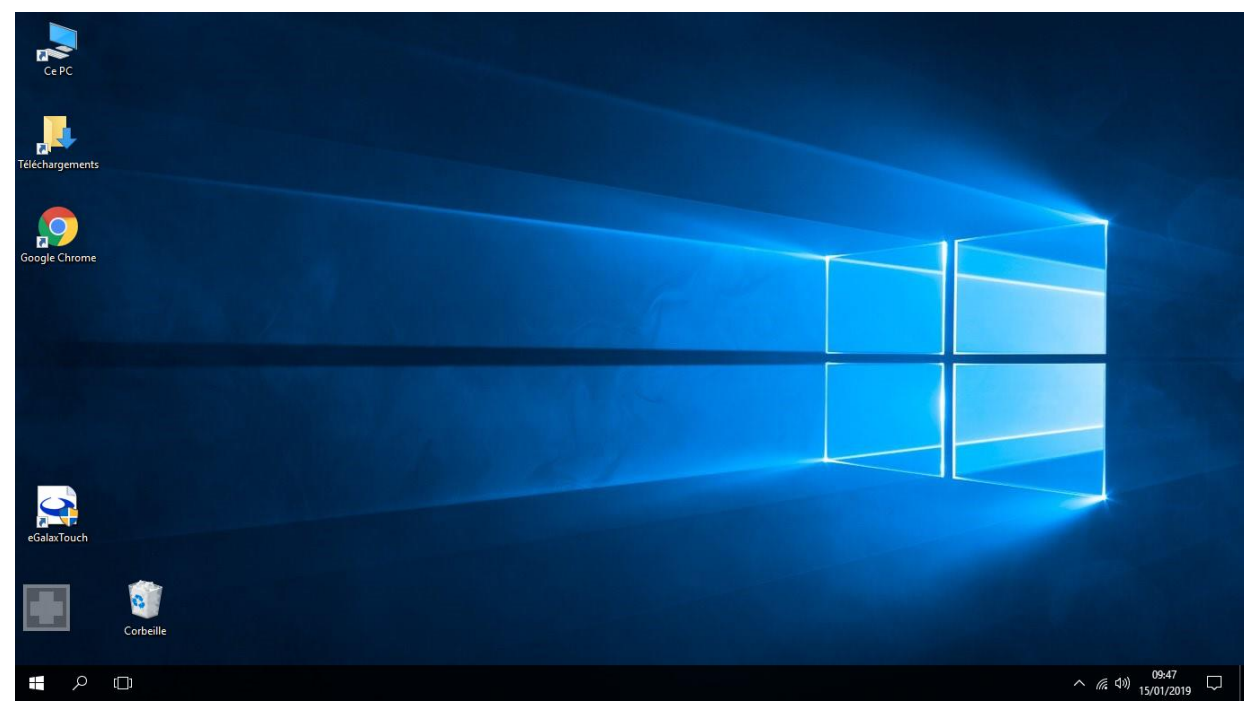

1. Ouvrez une page internet depuis votre navigateur (Chrome, Internet Exlorer, Firefox ...) et tapez « Zatyoo » dans la barre de recherche. Sélectionnez la page <u>https://www.zatyoo.fr/</u>

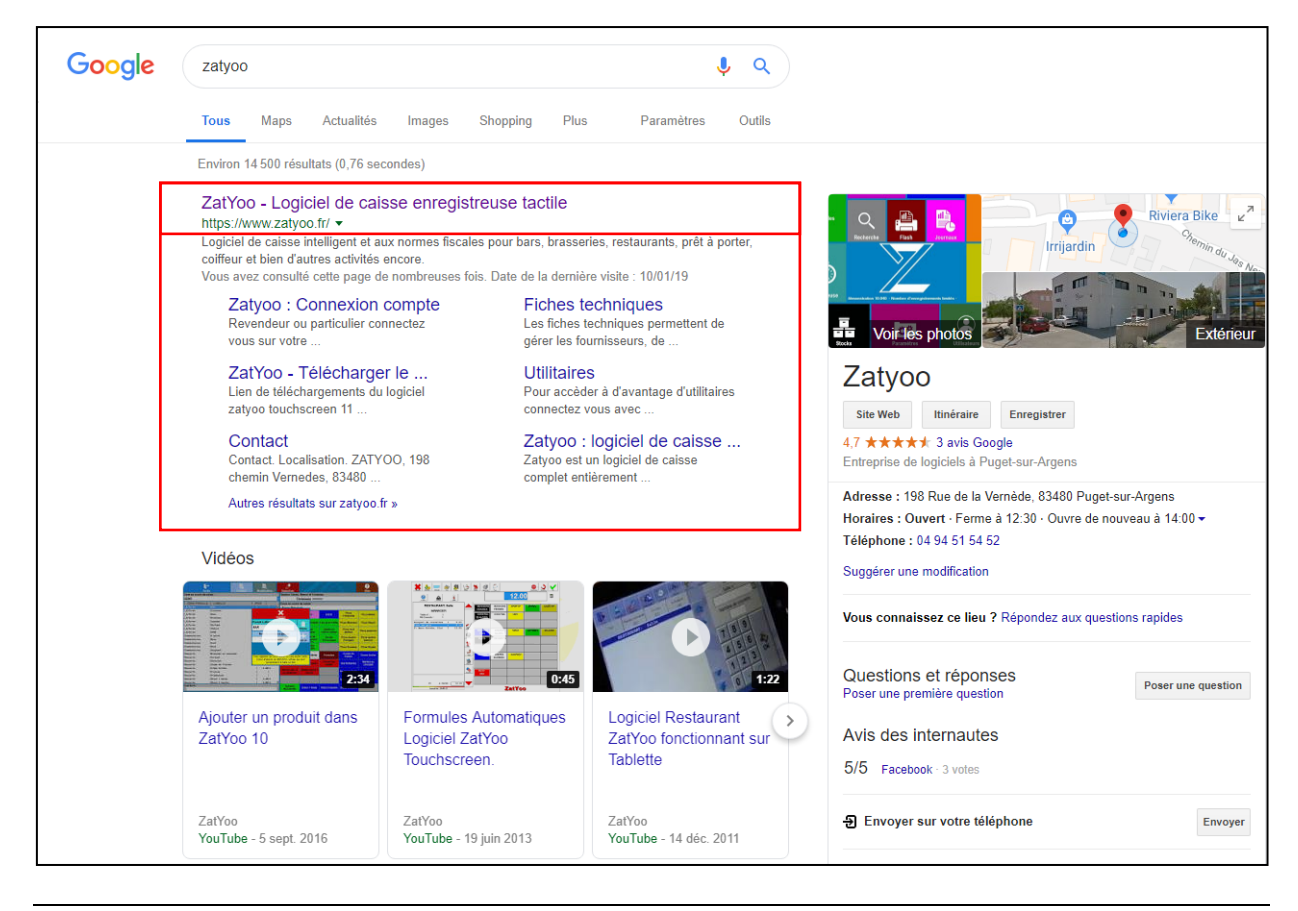

2. vous arrivez sur la page de Zatyoo, utiliser l'ascenseur jusqu'à voir « Téléchargement du logiciel ».

- Sélectionnez une des 3 options proposées et Zatyoo TouchScreen.
- Puis cliquez sur « Télécharger ».

| <b>Zatyoo</b> : Logiciels pour caisses en                                                                                                    | registreuses                                                                                                    | > Se connecter                                                                                                    |
|----------------------------------------------------------------------------------------------------|----------------------------------------------------------------------------------------------------|----------------------------------------------------------------------------------------------------|
| Restored     Restored     Restored | 1 : 490 € HT toutes options                                                                                                    | Contact téléphonique         Image: Contact téléphonique         Image: Contact téléphonique     < |
| Version 11<br>Writeporte au logiciel de caises certifié 2013, zayoo va lauto certification se met<br>index to our varie teo prinopales nouveautés.<br>Zieu e is pour varie teo prinopales nouveautés.<br>Version induses :<br>4 de salle graphale.<br>4 de salle graphale.<br>4 de salle de salle de salle.<br>5 deston des stocks<br>Catson des stocks<br>Catson des stocks                                                                                                    | Cáláchargement du logiciel         Comment avez-vous connu Zatyoo ?         Option 1: je sub revendeur         Option 2: Per une connaissant         Option 3: En cherchant sur le web         2: Zatyoo TouchScreen         2: Zatyoo TouchScreen         2: Zatyoo Tablette         YLLCHARGE |                                                                                                    |
| Fiches techniques         Composez vos plats et gérez de manière plus pointue v           WebShop         Vendez directement vos produits en ligne sur un site in           Tactil'Menu         Proposez des cartes intéractives sur tablette pour prés                                                                                                    | os stocks. Obligatoire 299.00 €<br>ternet synchronisé à votre caisse. Optionnelle 39.00 € / mois<br>enter vos menus et palts. Indépendant 39.00 € / mois                                                                                                    |                                                                                                    |

3. Le logiciel « zatyootouchscreen11.exe » se télécharge en bas de la page internet.

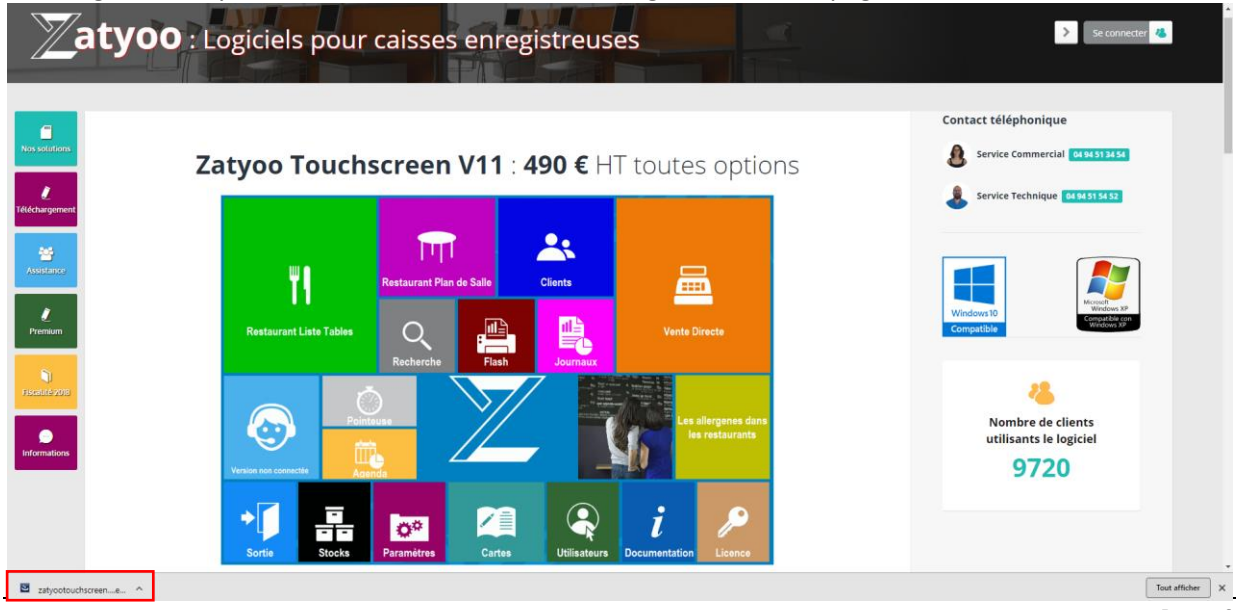

## Etape 2 : Installer Zatyoo Touchscreen

Une fois le téléchargement terminé, réduisez ou quittez la page internet.

1. Allez dans le dossier des « Téléchargements » ou « Download ». Si vous n'avez pas de raccourci « Téléchargements » directement dans l'écran d'accueil de la caisse, allez dans CE PC > Mes documents > Téléchargement

| 🦊   🛃 📙 🖛 I          |                     | Outils d'application | Téléchargements  |                 |                |
|----------------------|---------------------|----------------------|------------------|-----------------|----------------|
| Fichier Accueil Part | tage Affichage      | Gestion              |                  |                 |                |
| ← → * ↑ ↓ × C        | Ce PC 🔹 Téléchargem | ents                 | ٽ ~              | Rechercher dans | : Télécharge 🔎 |
| 📌 Accès rapide       | Nom                 | ^                    | Modifié le       | Туре            | Taille         |
| Bureau 🔹             | 👸 ChromeSetup       | 1                    | 15/01/2019 09:32 | Application     | 1 110 Ko       |
| 🚽 Téléchargement: 🖈  | 🛎 zatyootouchs      | creen11              | 15/01/2019 10:22 | Application     | 166 410 Ko     |
| 🚆 Documents 🛛 🖈      | •                   |                      |                  |                 |                |
| 📰 Images 🛛 🖈         |                     |                      |                  |                 |                |
| 💻 Ce PC 🛛 🖈          |                     |                      |                  |                 |                |
| 💻 Ce PC              |                     |                      |                  |                 |                |
| 💣 Réseau             |                     |                      |                  |                 |                |
| 2 élément(s)         |                     |                      |                  |                 |                |

2. Faites un clic droit sur le fichier « zatyootouchscreen11.exe » et faites « Exécuter en tant qu'administrateur ».

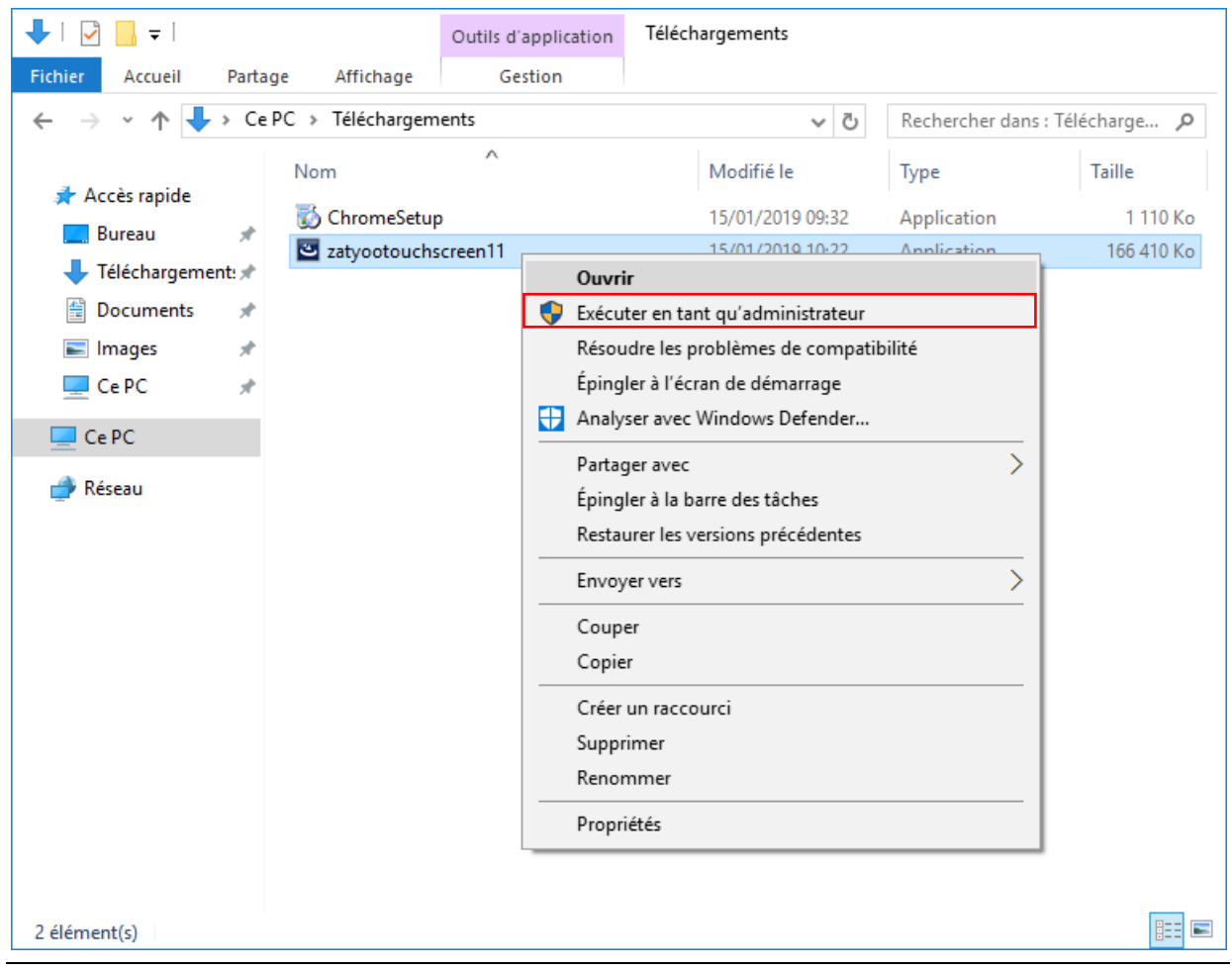

#### 3. Suivez les instructions d'installation.

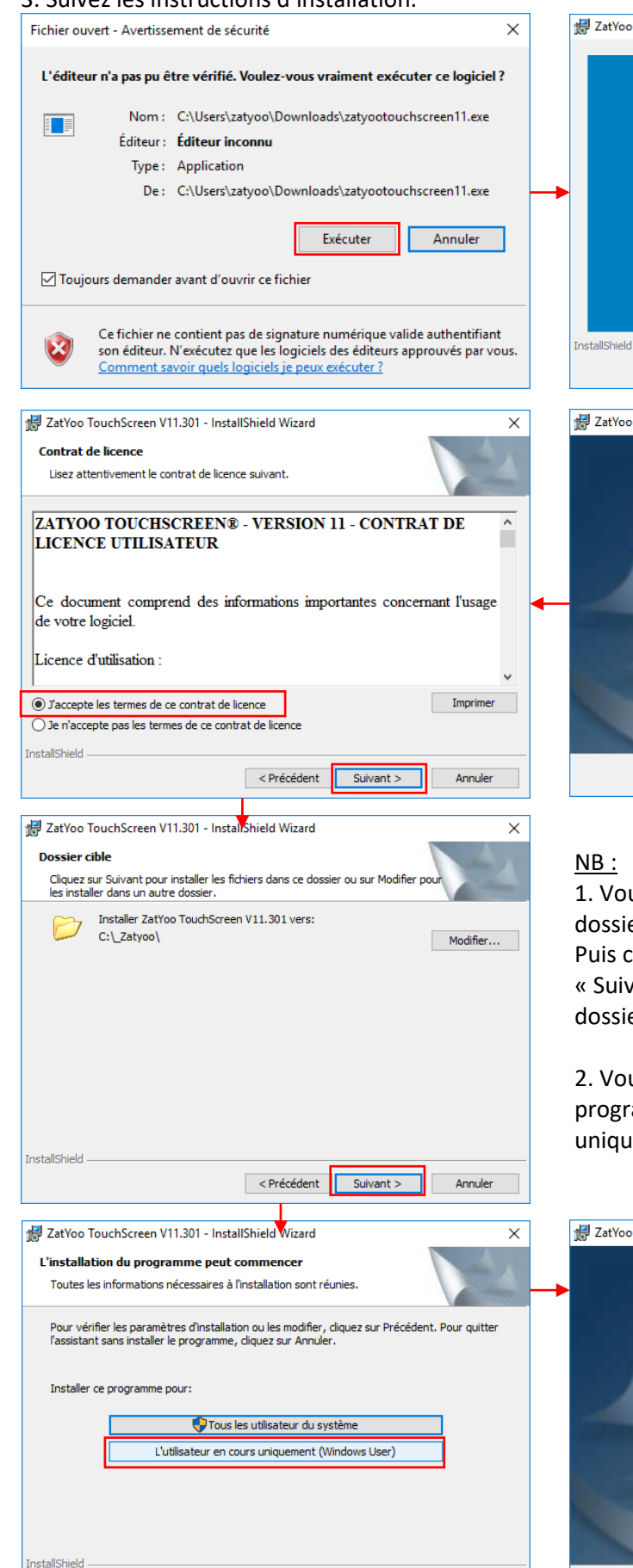

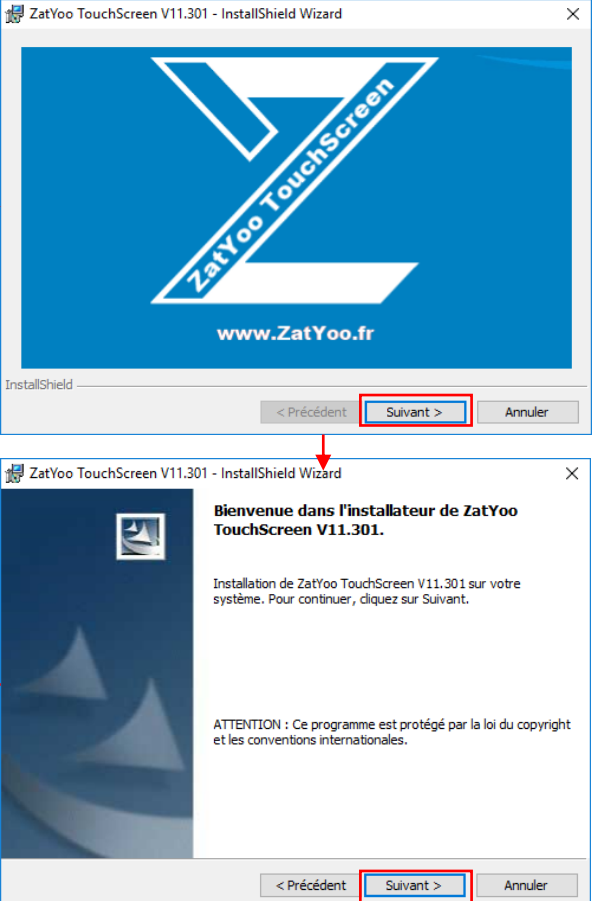

1. Vous pouvez modifier l'emplacement du dossier \_Zatyoo en cliquant sur « Modifier ». Puis choisissez l'emplacement et cliquez sur « Suivant ». Attention il faut remettre le nom du dossier « \_Zatyoo ».

2. Vous devez **OBLIGATOIREMENT** installer le programme pour « L'utilisateur en cours uniquement (Windows User) ».

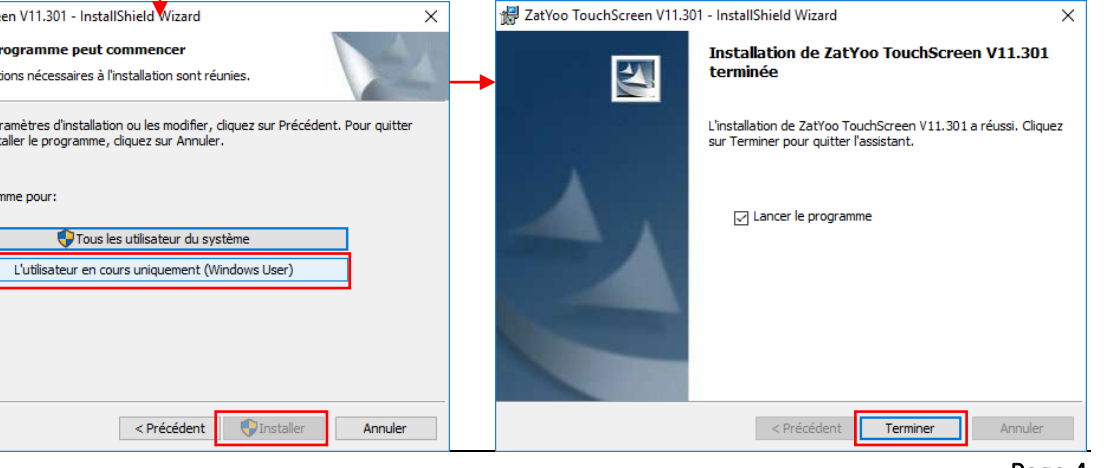

## Etape 3 : Installer ou réparer « Microsoft Visual C++ 2010 x86 Redistributable »

Lorsque vous faites « Lancer le programme », il vous est demandé d'installer « Microsoft Visual C++ 2010x86 Redistributable ». Ce programme est nécessaire au bon fonctionnement du logiciel Zatyoo.

Vous devez accepter les termes du contrat de licence et faire « Suivant ».

| 🧄 Programme d'installation de Microsoft Visual C++ 2010 x86 R 🗕 🗌 🗙                                                                                                    | 🔩 Programme d'installation de Microsoft Visual C++ 2010 x86 R — 🗌 🗙                                                           |
|----------------------------------------------------------------------------------------------------|----------------------------------------------------------------------------------------------------|
| Programme d'installation de Microsoft Visual C++ 2010 x86 Redistributable<br>Acceptez les termes du contrat de licence pour continuer.                                                                                                    | Installation terminée                                                                                                    |
| TERMES DU CONTRAT DE LICENCE D'UN LOGICIEL MICROSOFT                                                                                                    | Microsoft Visual C++ 2010 x86 Redistributable a été installé.                                                                 |
| Les présents termes ont valeur de contrat entre Microsoft<br>Corporation (ou en fonction du lieu où vous vivez, l'un de ses<br>affiliés) et vous. Lisez-les attentivement. Ils portent sur le logiciel<br>Jai lu les termes du contrat de licence et je les accepte. | Vous pouvez rechercher des <u>versions plus récentes</u> de ce<br>package sur le site Web de <u>Microsoft Visual Studio</u> . |
| Oui, envoyer des informations relatives à mon installation à Microsoft Corporation.                                                                                                    |                                                                                                    |
| Pour plus d'informations, consultez Procédure de collecte de données.                                                                                                    |                                                                                                    |
| Suivant > Annuler                                                                                                    | Terminer                                                                                                    |

Dans le cas, ou vous auriez déjà ce programme sur votre caisse enregistreuse ou ordinateur, il vous sera demandé de le réparer. Vous pouvez cliquer sur « Annuler ».

| Mainte<br>Vou | nance de Micro<br>s pouvez répare | osoft Visual (<br>votre installat | 2 <b>++ 2010</b><br>tion ou la su | x86 Redist<br>upprimer de o | t <b>ributabl</b> e<br>tet ordinat | e<br>eur. |       |  |
|---------------|-----------------------------------|-----------------------------------|-----------------------------------|-----------------------------|------------------------------------|-----------|-------|--|
| Sélection     | nnez l'une des op                 | tions suivante                    | s :                               |                             |                                    |           |       |  |
| Répa          | rer Microsoft Vis                 | ual C++ 2010                      | x86 Redist                        | ributable à so              | on état d'o                        | rigine.   |       |  |
|               | rimer Microsoft V                 | isual C++ 201                     | 0 x86 Redi                        | stributable de              | e cet ordin                        | ateur.    |       |  |
|               |                                   |                                   |                                   |                             |                                    |           |       |  |
|               |                                   |                                   |                                   |                             |                                    |           |       |  |
|               |                                   |                                   |                                   |                             |                                    |           |       |  |
| 🗌 Oui,        | envoyer <mark>d</mark> es info    | rmations relati                   | ves à mon                         | installation à              | Microsoft                          | Corpora   | tion. |  |
| Pour plu      | s d'informations,                 | consultez Proc                    | édure de c                        | ollecte de da               | nnées.                             |           |       |  |
|               |                                   |                                   |                                   |                             |                                    |           |       |  |

#### Etape 4 : Valider le paramétrage réseau de Zatyoo

Une fois Zatyoo et Microsoft Visual C++ 2010x86 Redistributable installés, le logiciel s'ouvre directement sur le paramétrage réseau.

Si le logiciel est sur votre poste principal, nous vous conseillons de ne pas modifier l'emplacement du répertoire de données, et de cliquer sur « OK ».

Vos données se trouvent donc dans : **CE PC > Disque C > \_Zatyoo > Data\_net** 

| X<br>Abandon       | Abandon Paramétrage réseau                                                                        |   |  |  |  |  |  |
|--------------------|---------------------------------------------------------------------------------------------------|---|--|--|--|--|--|
| Répertoire de donr | nées * : Nº de poste ** :                                                                         | 1 |  |  |  |  |  |
| .\Data_Net\        | ta_Net\ ** : Attention, chaque poste doit<br>un numéro différent                                  |   |  |  |  |  |  |
|                    | * : En réseau, le répertoire de données doit être accessible sur le serveur à partir de tous les  |   |  |  |  |  |  |
|                    | autres ordinateurs utilisant ce logiciel                                                          |   |  |  |  |  |  |
|                    | Sur le serveur (ou sur l'ordinateur utilisant une version monoposte) le répertoire de données par |   |  |  |  |  |  |
|                    | défaut est : '.\Data_Net'.                                                                        |   |  |  |  |  |  |
|                    | Pour les postes esclaves il suffit de déclarer le chemin UNC sur le réseau, par exemple :         |   |  |  |  |  |  |
|                    | \\NOM_SERVEUR\C\Nom_Logiciel\data_net                                                             |   |  |  |  |  |  |
|                    | où 'NOM_SERVEUR' est le nom de l'ordinateur où sont situées les données et 'C' le nom du          |   |  |  |  |  |  |
|                    | disque qui est partagé sur le réseau avec toutes les autorisations de partage (Impératif !)       |   |  |  |  |  |  |
|                    | Pour plus de détails téléchargez les documentations en ligne                                      |   |  |  |  |  |  |
|                    | Ou utilisez les utilitaires du réseau pour créer un lecteur réseau par exemple : 'E:' qui accède  |   |  |  |  |  |  |
|                    | aux données partagées                                                                             |   |  |  |  |  |  |
|                    | **************************************                                                            |   |  |  |  |  |  |

Après avoir cliqué sur « OK » vous arrivez sur la page de démonstration du logiciel Zatyoo. Cliquez sur « Abandonner ».

Tant que vous êtes en démo vous pouvez changer vos jeux de données pour tester. Attention, le changement de jeu de donnée réinitialise vos paramètres de carte.

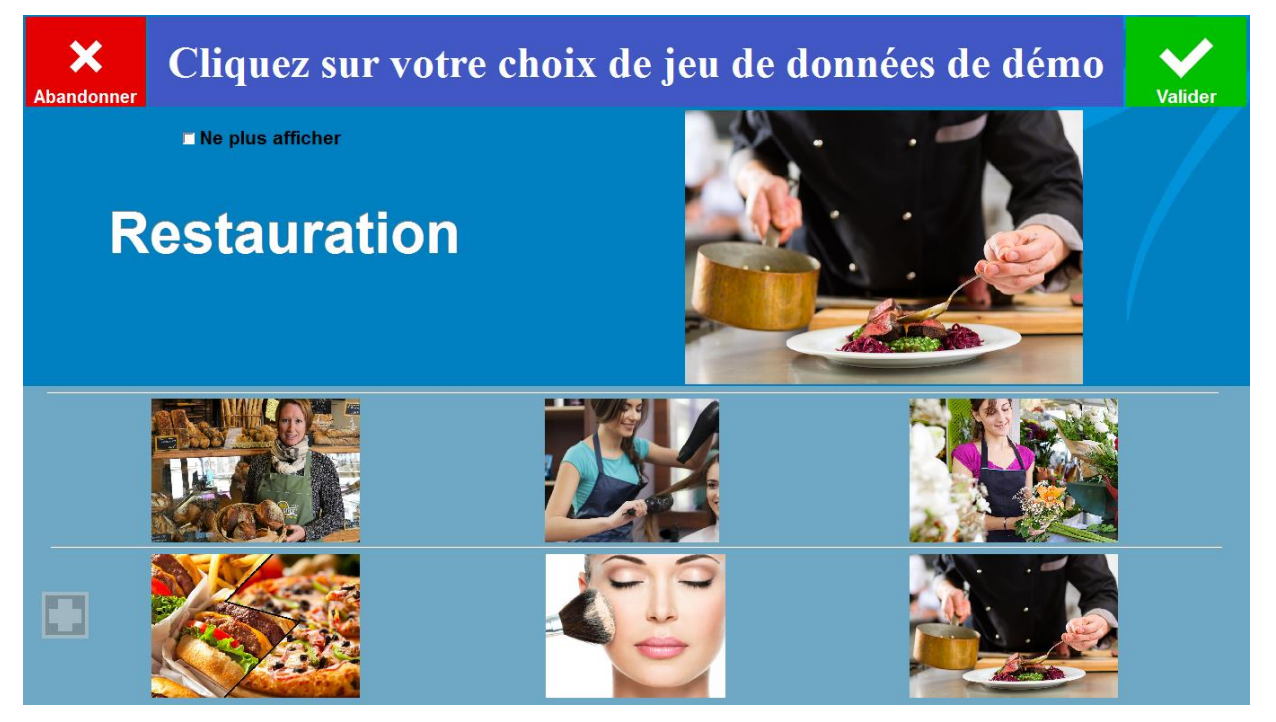

#### Etape 5 : Rentrer le numéro de Siret pour avoir un numéro de série du logiciel

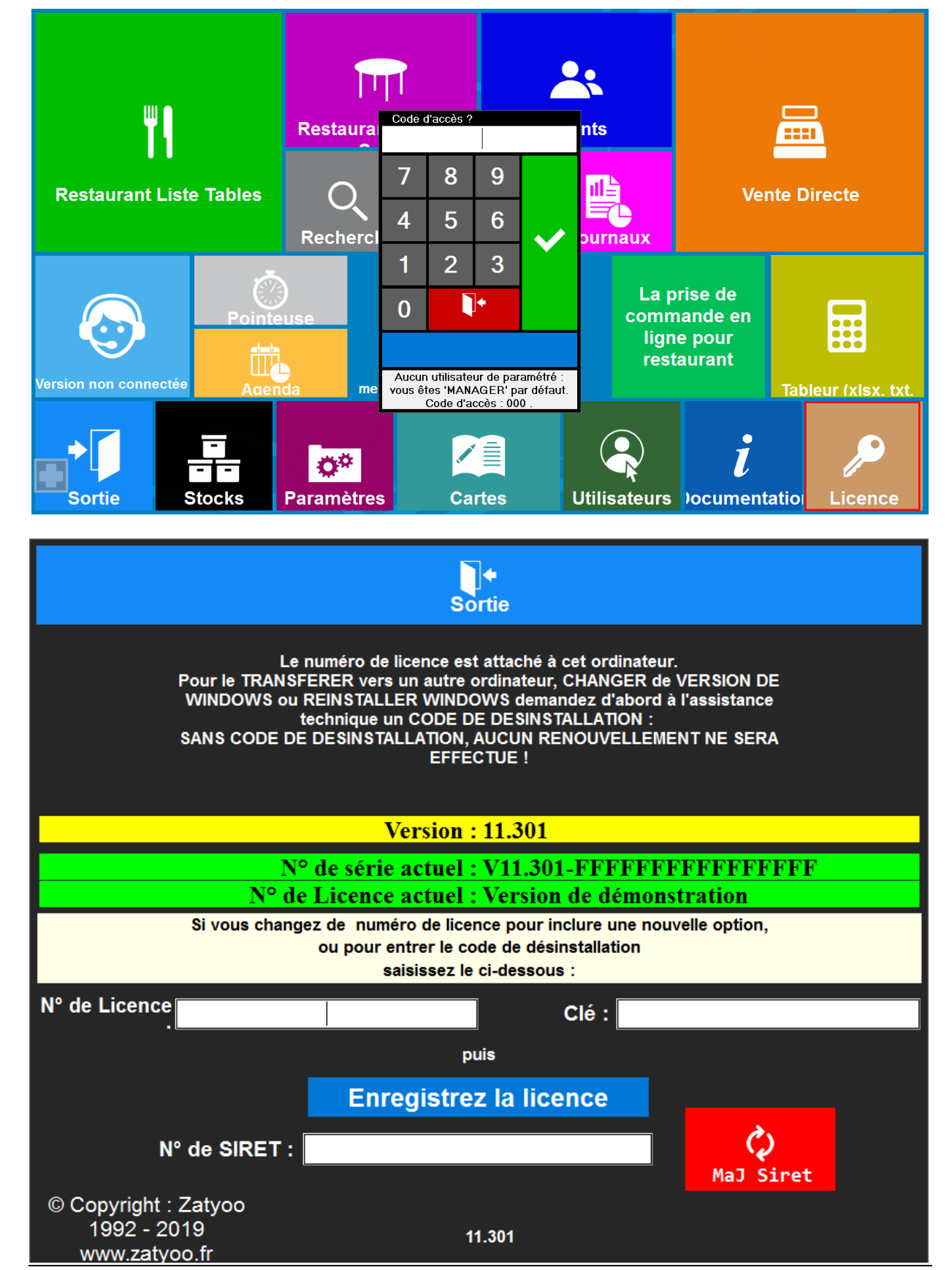

1. Pour cela, allez dans « Licence ».

Comme vous êtes en mode démonstration, un code d'accès vous est demandé : « 000 ».

2. Rentrez votre numéro Siret et cliquez sur « MaJ Siret ».

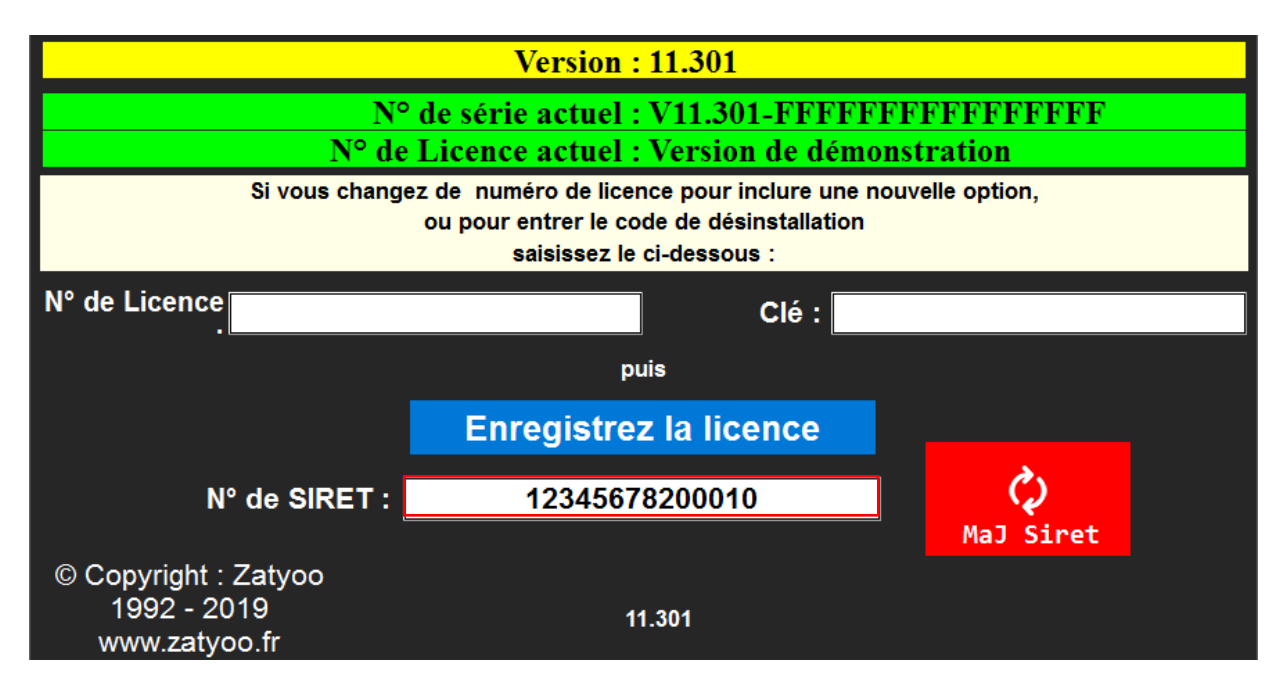

3. Votre numéro de série du logiciel apparait.

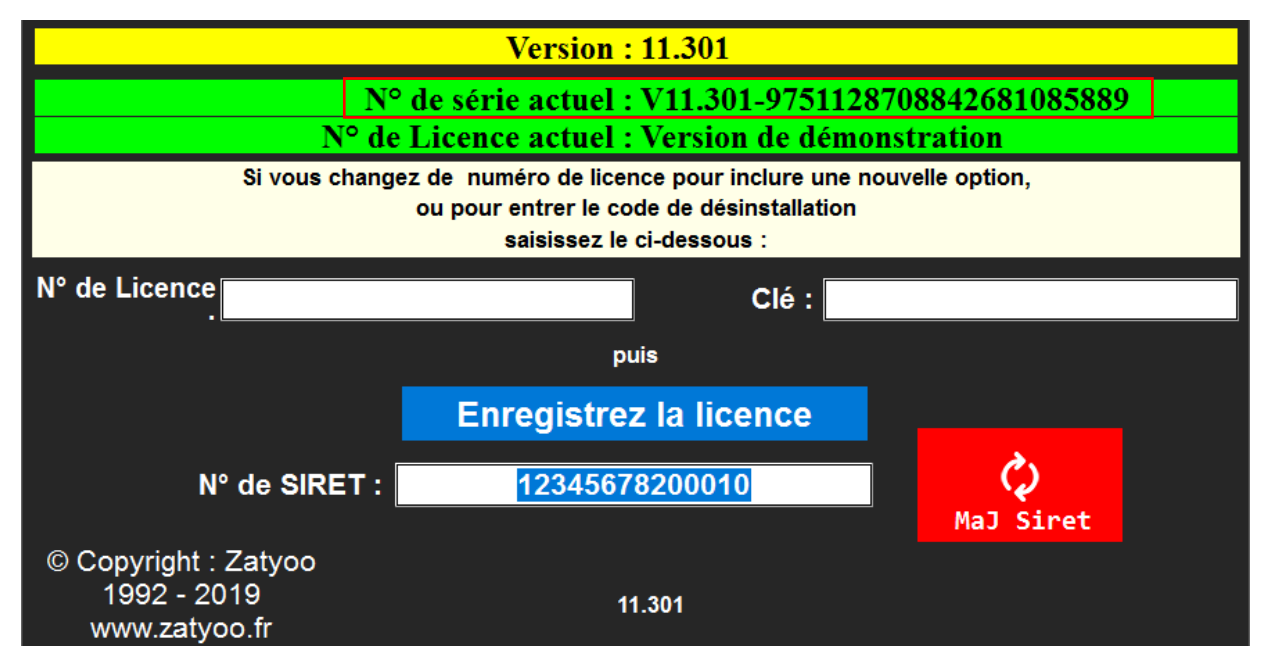

## Etape 6 : Appeler un technicien afin d'avoir une licence

1. Appelez Zatyoo au 04.94.51.54.52 et transmettez à un technicien :

- Votre numéro Siret : 12345678200010 (dans notre exemple).
- Votre numéro de Série : V11.301-9751128708842681085889 (dans notre exemple).

2. Remplissez les champs « N° de Licence » et « Clé » qui vous seront transmis par le technicien :

- Votre numéro de Licence : 1350866781534337 (dans notre exemple).
- Votre clé d'activation : 18D7X9C890 (dans notre exemple).

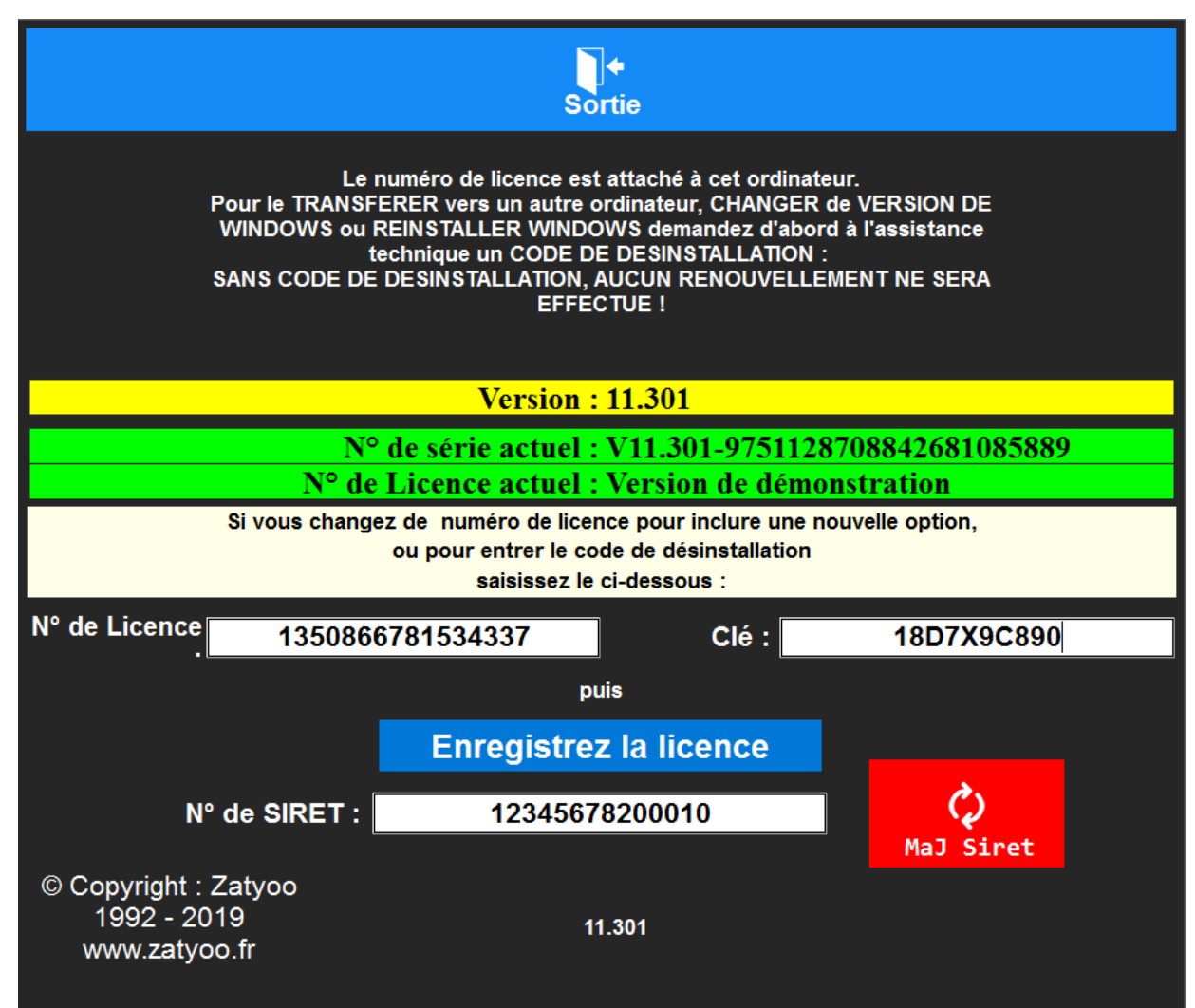

3. Cliquez sur « Enregistrez la licence » Une fois la licence enregistré, l'ensemble de vos ventes seront enregistrées sur le logiciel.

<u>NB</u>: Nous vous rappelons qu'il vous faut obligatoirement **souscrire à l'abonnement au pack premium**.

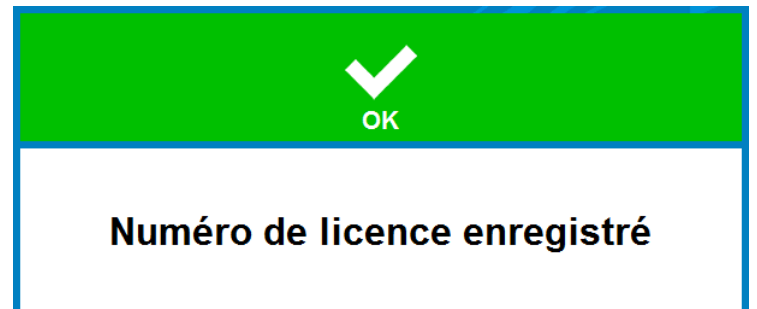

# Etape 7 : Signer les CGV Zatyoo 11

Nous vous conseillons, après avoir installé la licence de quitter le logiciel Zatyoo et de le relancer.

Le logiciel vous demande de signer les « Conditions générales Zatyoo 11 ».

|                                     | Conditio                                                                                                    | ns générales ZAT                                                                                                    | YOO 11                                                                                            |
|-------------------------------------|----------------------------------------------------------------------------------------------------|----------------------------------------------------------------------------------------------------|---------------------------------------------------------------------------------------------------|
|                                     |                                                                                                    | A lire impérativement                                                                                                    |                                                                                                   |
| Votre<br>Cette<br>• s<br>• r<br>• c | Degiciel vient d'être mis en conformité avec les exigences fiscales<br>conformité est assujettie à l'abonnement au pack Premium qui compret<br>rchivage fiscal dans le Cloud au ttre de la sécurisation des données,<br>auvegarde automatique sur un serveur de Zatyoo,<br>isses à jour et changement de version logiciel,<br>élivrance de l'attestation de conformité aux exigences de conditions d'inalt<br>lidité de l'attestation est soumise à l'archivage fiscal dans le Cloud. En cas | du BOI du 03/08/2016.<br>nd les prestations suivantes :<br>térabilité, de sécurisation, de conservation et d'archivage des donnée<br>de manquement, le logiciel ne pourra plus être utilisé pour l'encaisse | s prévues par le Bulletin Officiel des Impôts.<br>ment jusqu'à la régularisation de la situation. |
|                                     | Cliquez sur la case ci-dessous pour accepter ces<br>conditions d'utilisation                                                                                                    | Signature du responsable légal :                                                                                                    | <u>E</u> ffacer                                                                                   |
|                                     | VALIDER                                                                                                    |                                                                                                    |                                                                                                   |
|                                     |                                                                                                    |                                                                                                    |                                                                                                   |

Vous devez :

- Lire l'ensemble des informations comprise dans « A lire impérativement ».
- Cliquer sur la case pour accepter les conditions d'utilisation.
- Faire une signature électronique (faire un appuie ferme sur l'écran et signer lentement).
- Cliquer sur « Valider ».

| Quitter                                                                                                    | Conditio                                                      | ons générales ZAT                | YOO 11          |  |  |  |
|----------------------------------------------------------------------------------------------------|---------------------------------------------------------------|----------------------------------|-----------------|--|--|--|
|                                                                                                    |                                                               | A lire impérativement            |                 |  |  |  |
| <ul> <li>/otre logiciel vient d'être mis en conformité avec les exigences fiscales du BOI du 03/08/2016.</li> <li>Dette conformité est assujettie à l'abonnement au pack Premium qui comprend les prestations suivantes : <ul> <li>archivage fiscal dans le Cloud au titre de la sécurisation des données,</li> <li>sauvegarde automatique sur un serveur de Zatyco,</li> <li>mises à jour et changement de version logiciel,</li> <li>délivrance de l'attestation de conformité aux exigences de conditions d'inaltérabilité, de sécurisation, de conservation et d'archivage des données prévues par le Bulletin Officiel des Impôts.</li> </ul> </li> <li><u>a validité de l'attestation est soumise à l'archivage fiscal dans le Cloud</u>. En cas de manquement, le logiciel ne pourra plus être utilisé pour l'encaissement jusqu'à la régularisation de la situation.</li> </ul> |                                                               |                                  |                 |  |  |  |
| Cliquez sur la                                                                                                    | case ci-dessous pour accepter ces<br>conditions d'utilisation | Signature du responsable légal : | <u>E</u> ffacer |  |  |  |
|                                                                                                    | X                                                             | Zaty                             | 50              |  |  |  |

## Etape 8 : Installer les polices

Il se peut que les titres des tuiles dépassent de leur cadre, cela signifie que les polices utilisées par Zatyoo ne sont pas présentes sur votre caisse enregistreuse (ou PC).

Dans notre exemple il y a :

- Restaurant Plan de Salle.
- Documentation.

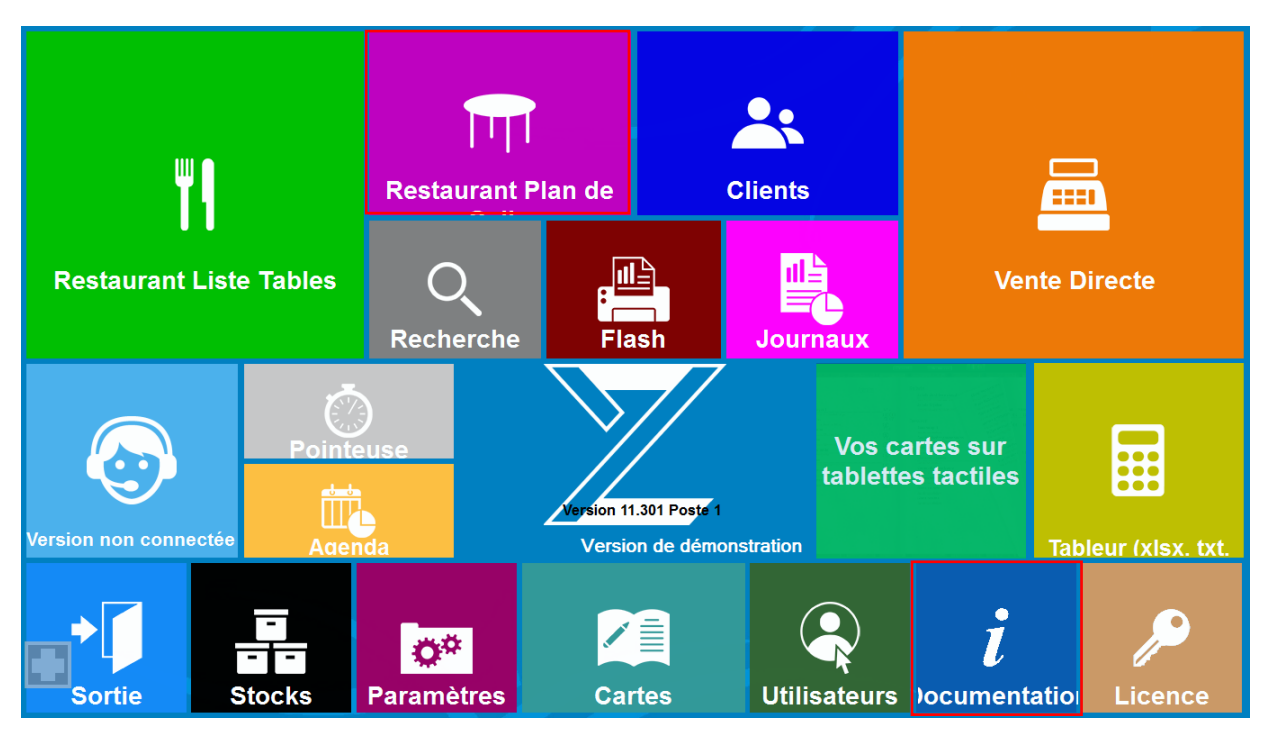

Pour cela quittez le logiciel en cliquant sur « Sortie ».

1. Sur l'écran cliquez sur « CE PC » pour aller dans l'explorateur de fichier.

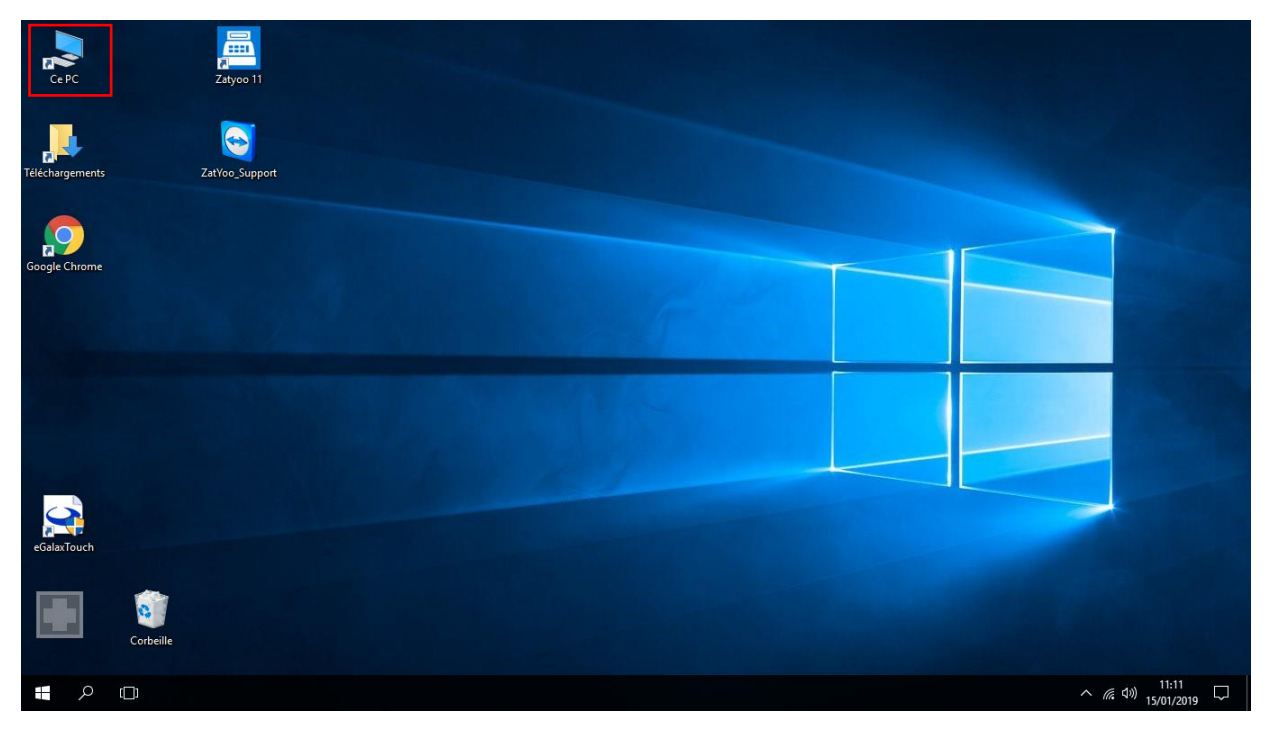

#### 2. Sélectionnez « OS (C:).

| Fichier Accueil | PC<br>Parta | ige Affichage                          |                                       | - □ ×<br>~ ?   |
|-----------------|-------------|----------------------------------------|---------------------------------------|----------------|
| ← → • ↑ 💻       | > Ce        | PC >                                   | ✓ Ö Rechercher o                      | dans : Ce PC 2 |
| 📌 Accès rapide  |             | V Dossiers (6)                         |                                       |                |
| E. Bureau       | *           | Bureau                                 | Documents                             | Images         |
| 🖊 Téléchargemer | nt: 🖈       | <b>T</b>                               |                                       |                |
| Documents       | *           | Musique                                | Téléchargements                       | Vidéos         |
| 📰 Images        | *           | <b>e</b> '                             | · · · · · · · · · · · · · · · · · · · |                |
| 💻 Ce PC         | A           | $\sim$ Périphériques et lecteurs (1) - |                                       |                |
| 📃 Ce PC         |             | OS (C:)                                |                                       |                |
| 💣 Réseau        |             | 440 Go libres sur 465 Go               |                                       |                |
| 7 élément(s)    |             |                                        |                                       |                |

## 3. Sélectionnez le dossier « **\_Zatyoo** ».

| 🟪   🗹 📑 🔻   OS (C:) — 🗆                                             |                     |                  |                      |        |   |  |
|---------------------------------------------------------------------|---------------------|------------------|----------------------|--------|---|--|
| Fichier         Accueil         Partage         Affichage         V |                     |                  |                      |        |   |  |
| ← → ~ ↑ 🏪 > Ce PC                                                   | C > OS (C:) >       | ٽ ~              | Rechercher dans : OS | (C:)   | Q |  |
| 📌 Accès rapide                                                      | Nom                 | Modifié le       | Туре                 | Taille |   |  |
| Puropu                                                              | Zatyoo              | 15/01/2019 11:09 | Dossier de fichiers  |        |   |  |
|                                                                     | h Intel             | 03/05/2018 17:49 | Dossier de fichiers  |        |   |  |
| Iéléchargement: *                                                   | OEMDriver           | 28/11/2017 13:56 | Dossier de fichiers  |        |   |  |
| 🚆 Documents 🛛 🖈                                                     | PerfLogs            | 03/05/2018 17:41 | Dossier de fichiers  |        |   |  |
| 📰 Images 🛛 🖈                                                        | Program Files (x86) | 15/01/2019 09:36 | Dossier de fichiers  |        |   |  |
| 💻 Ce PC 🛛 🖈                                                         |                     | 14/01/2019 15:40 | Dossier de fichiers  |        |   |  |
|                                                                     | 🔥 Temp_Maj          | 15/01/2019 10:56 | Dossier de fichiers  |        |   |  |
| Ce PC                                                               | - Utilisateurs      | 14/01/2019 16:06 | Dossier de fichiers  |        |   |  |
| 💣 Réseau                                                            | Windows             | 14/01/2019 15:33 | Dossier de fichiers  |        |   |  |
| 9 élément(s) 1 élément séle                                         | ctionné             |                  |                      |        |   |  |

#### 4. Sélectionnez le dossier « Fonts ».

|                                                                    |         |                             |                  |                           | _      |        |
|--------------------------------------------------------------------|---------|-----------------------------|------------------|---------------------------|--------|--------|
| 📙 🛛 🛃 🚽 🔤 Zatyoo                                                   |         |                             |                  | _                         |        | ×      |
| Fichier Accueil Part                                               | age     | Affichage                   |                  |                           |        | ~ 🕐    |
| $\leftarrow \rightarrow \checkmark \uparrow \square \diamond \Box$ | e PC :  | → OS (C:) → _Zatyoo →       | 5 V              | Rechercher dans : _Zat    | yoo    | م      |
|                                                                    |         | ^                           | N. 1977.1        | -                         |        | •      |
| 🖈 Accès rapide                                                     | N       | om                          | Modifie le       | Туре                      | laille |        |
| Rureau d                                                           |         | APPLI                       | 15/01/2019 10:59 | Dossier de fichiers       |        |        |
|                                                                    |         | Blog                        | 15/01/2019 10:58 | Dossier de fichiers       |        |        |
| Telechargement: #                                                  |         | cards                       | 15/01/2019 10:59 | Dossier de fichiers       |        |        |
| 🟥 Documents 🛛 🖈                                                    |         | Clients_BD                  | 15/01/2019 10:51 | Dossier de fichiers       |        |        |
| 📰 Images 🛛 🖈                                                       |         | COMMON                      | 15/01/2019 10:51 | Dossier de fichiers       |        |        |
| 💻 Ce PC 🛛 🖈                                                        |         | COMMON_Boulangerie          | 15/01/2019 10:51 | Dossier de fichiers       |        |        |
|                                                                    |         | COMMON_Espace_Beauté        | 15/01/2019 10:51 | Dossier de fichiers       |        |        |
|                                                                    |         | COMMON_Fleuriste            | 15/01/2019 10:51 | Dossier de fichiers       |        |        |
| 💣 Réseau                                                           |         | COMMON_Restauration         | 15/01/2019 10:51 | Dossier de fichiers       |        |        |
|                                                                    |         | COMMON_Salon_de_coiffure    | 15/01/2019 10:51 | Dossier de fichiers       |        |        |
|                                                                    |         | COMMON_Snack_FastFood_Pizza | 15/01/2019 10:51 | Dossier de fichiers       |        |        |
|                                                                    |         | data                        | 15/01/2019 10:56 | Dossier de fichiers       |        |        |
|                                                                    |         | Data_Net                    | 15/01/2019 11:09 | Dossier de fichiers       |        |        |
|                                                                    |         | Documentation               | 15/01/2019 10:51 | Dossier de fichiers       |        |        |
|                                                                    |         | Fonts                       | 15/01/2019 10:58 | Dossier de fichiers       |        |        |
|                                                                    |         | lcones                      | 15/01/2019 10:51 | Dossier de fichiers       |        |        |
|                                                                    |         | Images                      | 15/01/2019 10:58 | Dossier de fichiers       |        |        |
|                                                                    |         | Jnx                         | 15/01/2019 10:59 | Dossier de fichiers       |        |        |
|                                                                    |         | New_Map                     | 15/01/2019 10:51 | Dossier de fichiers       |        |        |
|                                                                    |         | Plans                       | 15/01/2019 10:58 | Dossier de fichiers       |        |        |
|                                                                    |         | Reservation                 | 15/01/2019 10:58 | Dossier de fichiers       |        |        |
|                                                                    |         | Wallpaper                   | 15/01/2019 10:51 | Dossier de fichiers       |        |        |
|                                                                    |         | ] 56.thr                    | 15/01/2019 10:59 | Fichier THR               |        | 1 Ko   |
|                                                                    |         | Chargebibli                 | 24/07/2017 16:04 | Document texte            |        | 1 Ko   |
|                                                                    |         | Check6.dat                  | 15/01/2019 10:58 | Fichier DAT               |        | 27 Ko  |
|                                                                    |         | CONFREG                     | 15/01/2019 10:59 | Document texte            |        | 1 Ko 🗸 |
|                                                                    | <       |                             |                  |                           |        | >      |
| 157 élément(s) 1 élémen                                            | nt séle | ctionné                     |                  |                           |        |        |
|                                                                    |         |                             |                  |                           |        |        |
| 📙   🛃 📕 🖛   Fonts                                                  |         |                             |                  | _                         |        | ×      |
| Fichier Accueil Part                                               | age     | Affichage                   |                  |                           |        | ~ 🕐    |
|                                                                    | . DC    | OS(C) > Zatron > Fonts      |                  | Deeleensk en deme v Ferri |        | 0      |

| ← → × ↑ 📙 > Ce    | PC > OS (C:) > _Zatyoo > Fonts | ٽ ~              | Rechercher dans : For | nts 🔎  |
|-------------------|--------------------------------|------------------|-----------------------|--------|
|                   | Nom                            | Modifié le       | Туре                  | Taille |
| Accès rapide      | ARIALN                         | 15/01/2019 10:58 | Fichier de police T   | 170 Ko |
| Bureau 🖌          | ARIALNB                        | 15/01/2019 10:58 | Fichier de police T   | 175 Ko |
| Felechargement: # | ARIALNBI                       | 15/01/2019 10:58 | Fichier de police T   | 175 Ko |
| 🔮 Documents 🛛 🖈   | ARIALNI                        | 15/01/2019 10:58 | Fichier de police T   | 176 Ko |
| 📰 Images 🛛 🖈      |                                |                  |                       |        |
| 📃 Ce PC 🛛 🖈       |                                |                  |                       |        |
| 🛄 Ce PC           |                                |                  |                       |        |
| 💣 Réseau          |                                |                  |                       |        |
| 4 élément(s)      |                                |                  |                       |        |

#### 5. Dans le dossier « Fonts »

- Sélectionnez l'ensemble des polices présentes.
- Faites un clic droit et sélectionnez sur « Installer ».

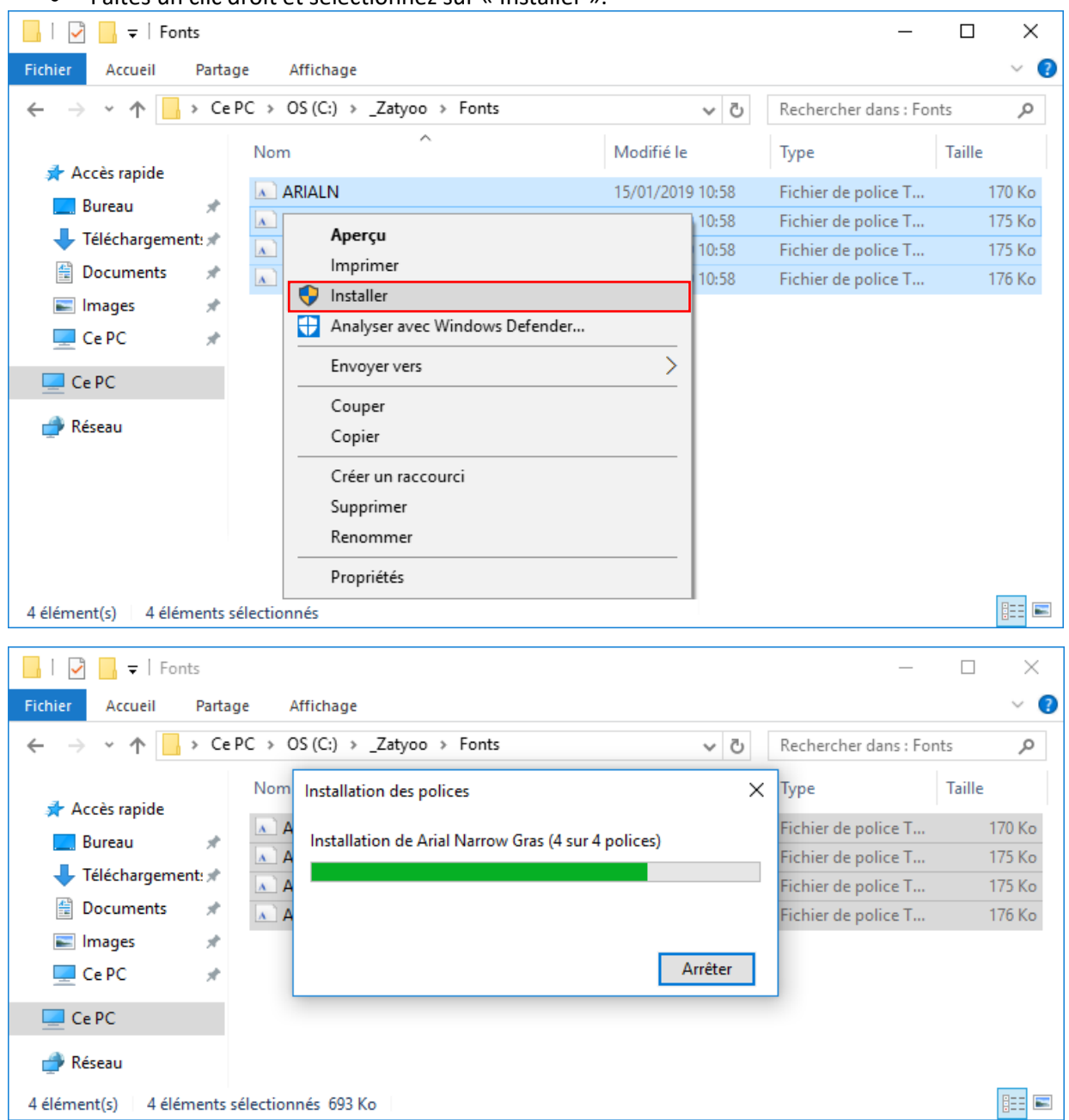

Lorsque l'installation est terminée, vous pouvez relancer le logiciel Zatyoo.